## Jelentkezés fogadóórára

Az egyes pedagógusok által rögzített fogadóórák megtekinthetőek az e-Ellenőrző felület Információk menüpontjában található Fogadóóra menüpontban.

| K           | RĚTA        | Órarend  | Osztályzatok 🕶 | •●●<br>• • •<br>Mulasztások <del>•</del> | i<br>Információk 🔺 | - |
|-------------|-------------|----------|----------------|------------------------------------------|--------------------|---|
| INFORMÁCIÓK |             |          |                |                                          |                    |   |
|             | Tanórák     |          |                |                                          |                    |   |
| Γ           | Fogadóóra   |          |                |                                          |                    |   |
|             | Feljegyzése | k        |                |                                          |                    |   |
|             | Intézmény   |          |                |                                          |                    |   |
|             | Közösségi s | zolgálat |                |                                          |                    |   |
|             | LL          |          |                |                                          |                    |   |

## Jelentkezés menete:

1. A listából a pedagógus nevét tartalmazó sor végén található 'JELENTKEZÉS' gombra kattintva tudunk a megadott fogadóórára jelentkezni. Amennyiben a pedagógus az adott napon több idősávot is megjelölt fogadóórára, ebben az esetben legördülő menüből választható ki a megfelelő idősáv.

| KRĚ    | Órarend                      | Osztályzatok <del>-</del> | Mulasztások <del>-</del> | i<br>Információk <del>-</del> | @<br>e-Ügyintézés   | Üzenetek e-       | -Learning                      |             |
|--------|------------------------------|---------------------------|--------------------------|-------------------------------|---------------------|-------------------|--------------------------------|-------------|
| ADÓÓRA | KERESÉS                      |                           |                          |                               |                     |                   |                                | 1 - 13 / 13 |
| ů.     | Terem                        |                           | # Pedagógus              | Terem                         | Fogadóóra kezdete 1 | Fogadóóra vége    |                                |             |
|        | Kérem válasszon              | •                         | 1 A. Magyar László       | 101 - magyar                  | 2019.03.20. 07:30   | 2019.03.20. 08:45 | 07:30 - 08:45                  | Lemondás    |
| zűrés  | Pedagógus<br>Kérem válasszon | -                         | 2 A. Magyar László       | 109 - informatika             | 2019.03.22. 08:00   | 2019.03.22. 09:45 | 08:00 - 08:15                  | Jelentkezés |
| 0      | ldőpont                      |                           | 3 A. Magyar László       | 101 - magyar                  | 2019.03.27. 07:30   | 2019.03.27. 08:45 | 08:00 - 08:15<br>08:15 - 08:30 | Jelentkezés |
|        |                              | Ċ.                        | 4 A. Magyar László       | 101 - magyar                  | 2019.04.03. 07:30   | 2019.04.03. 08:45 | 08:30 - 08:45                  | Jelentkezés |
|        | -tól                         |                           | 5 A. Magyar László       | 101 - magyar                  | 2019.04.10. 07:30   | 2019.04.10. 08:45 | 08:45 - 09:00                  | Jelentkezés |
|        | -ig                          |                           | 6 A. Magyar László       | 101 - magyar                  | 2019.04.17. 07:30   | 2019.04.17. 08:45 | 09:15 - 09:30                  | Jelentkezés |
|        |                              |                           | 7 A. Magyar László       | 101 - magyar                  | 2019.04.24. 07:30   | 2019.04.24. 08:45 | V7.50 - 06.45                  | Jelentkezés |

2. A fogadóóra történő jelentkezést követően a sorvégi zöld színű JELENTKEZÉS-gomb átvált piros színű LEMONDÁS-gombra, amelyre kattintva lemondhatjuk a korábbi jelentkezésünket.

## Fogadóórával kapcsolatos e-mail-es értesítések

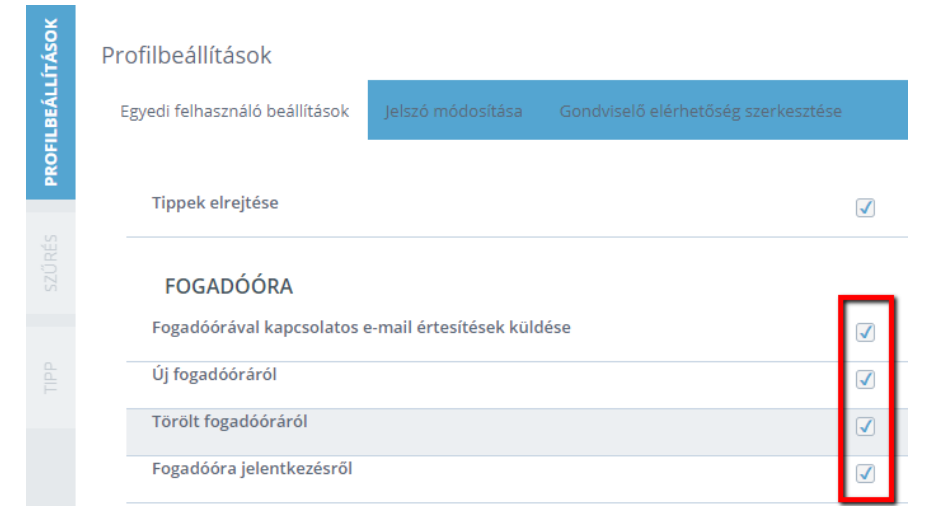

A profilbeállítások között a felhasználók saját maguk határozhatják meg, hogy milyen értesítések érkezzenek az elérhetőségüknél megadott e-mail címükre.

## <u>FONTOS:</u> A Fogadóóra menüpont csak a gondviselői hozzáférésben látszik, a diákok nem látják!

Forrás: https://tudasbazis.ekreta.hu/